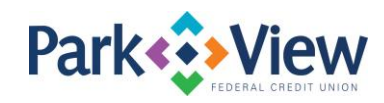

## Quicken for Mac 2007 Instructions

## Web Connect

- 1. Enroll in MoneyView Online banking at <u>www.pvfcu.org</u>.
- 2. Download your Quicken Web Connect file from within MoneyView Online banking.

**NOTE:** Take note of the date you last had a successful connection. If you have overlapping dates in the Web Connect import, you may end up with duplicate transactions.

- 3. Import your transactions to Quicken.
- 4. Associate the account to the appropriate account already listed in Quicken. Select **Use an** existing account.
- 5. Match the transactions you are importing to the corresponding existing Quicken account in the drop-down list and click **OK**.
- 6. Choose **Lists** menu > Accounts. Verify each account at PVFCU has a blue online circle indicating it has been activated for online services.